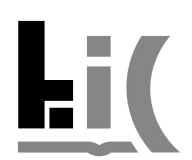

# Webové formuláre na evidenciu publikačnej činnosti v knižnično-informačnom systéme ARL

### 1 Prístup k formulárom

Webové formuláre sú dostupné z adresy:

https://kis.cvt.stuba.sk/i3/epca/indexEvidence.csp?ictx=stu&language=1

### 2 Prihlásenie

| Prihlasovaci | e meno | <br> |   |  |
|--------------|--------|------|---|--|
| Heslo        |        |      |   |  |
|              |        |      |   |  |
|              |        |      | _ |  |

K webovým formulárom sa prihlasuje pomocou prihlasovacích údajov rovnakých aké používate pri prihlasovaní do AIS.

Práva na používanie webových formulárov sa prideľujú individuálne každému používateľovi. Hromadne sme ich udelili pracovníkom a interným doktorandom Stavebnej fakulty STU. V prípade, že práva na editáciu záznamov nemáte (mohlo sa stať, že pri hromadnom prideľovaní práv bol váš účet neúmyselne vynechaný) zobrazí sa informácia:

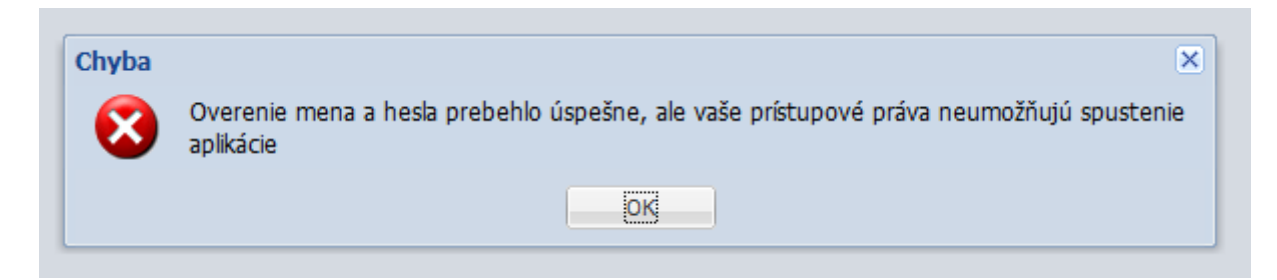

V tomto prípade napíšte **stručnú žiadosť** mailom o udelenie práv na používanie formulára na adresu poverenej pracovníčky KIC: <u>drahoslava.mohlerova@stuba.sk</u> a v kópii na mailovú adresu: <u>margita.holubekova@stuba.sk</u> (p. Holúbeková bude p. Mohlerovú zastupovať v agende udeľovania prístupových práv počas jej prípadnej neprítomnosti na pracovisku).

Taktiež ich kontaktujte **v prípade iných problémov** s prihlásením (prosíme uviesť vaše prihlasovacie meno a prípadne nasnímať text chyby, ktorý sa zobrazí po neúspešnom prihlásení).

Po prihlásení je meno prihláseného používateľa zobrazené v pravom hornom rohu pri tlačidle *Odhlásiť sa*.

| Šubová Jana | 🗙 Odhlásiť sa |
|-------------|---------------|
|             |               |

### 3 Vyhľadávanie záznamov

V rozhraní je možné vyhľadať:

- uložené rozpracované záznamy ako vyhľadávací termín použite svoje prihlasovacie meno,
- uložené záznamy odoslané na kontrolu v knižnici ako vyhľadávací termín použite svoje prihlasovacie meno,
- záznamy uložené mimo webového rozhrania (napr. pracovníčkami knižnice na iných fakultách).

Na vyhľadávanie slúži vyhľadávacie políčko v hlavnom menu.

| Evidencia publikačnej činnosti                                  |   |          |  |  |  |
|-----------------------------------------------------------------|---|----------|--|--|--|
| 📰 Nový 🔚 Uložiť 🗔 Odoslať 🖨 Tlač   Rozpracované (spracovateľ) 💌 |   | Vyhľadať |  |  |  |
|                                                                 | - | <b>-</b> |  |  |  |
|                                                                 |   |          |  |  |  |
| 1                                                               |   |          |  |  |  |
| •                                                               | 2 | 3        |  |  |  |
|                                                                 | _ |          |  |  |  |

Pri vyhľadávaní je možné zvoliť si vyhľadávacie kritérium (na obrázku označené ako 1), zapísať hľadaný termín do vyhľadávacieho políčka (na obrázku označené ako 2) a vyhľadávanie spustiť buď klávesou *Enter* alebo kliknutím na tlačidlo *Vyhľadať* (na obrázku označené ako 3).

Po zadaní príkazu vyhľadávania sa zobrazí pomocná obrazovka pre vyhľadávanie.

| Vyhľadávanie   Rozpracované (spracovateľ) qjurasek   Vyhľadáť Slovník   Vyhľadáť Slovník (scan)   Záznam (1 položiek)   Evidencia publikačnej činnosti v praxi Mesi   0000325   Spracovateľ   Spracovateľ   Vidaje o názve   Evidencia publikačnej činnosti v praxi Mesi   0000325   Spracovateľ   Údaje o názve   Evidencia publikačnej činnosti v praxi Mesi   0000325   Spracovateľ   Údaje o názve   Evidencia publikačnej činnosti v praxi   Záhlavie-meno   Slovak Journal of Civil Engineering Vol. 22, No. 1, rok 201   Jazyk dok. nemčina   Druh dok. RBX - článok z periodika   BDF - 12/Odborné práce v ostatných domácich nekarentovaných časopisoch   Rok vykazovania 2014 |                             | ič Rozpracované (spracovateľ) v gjurasek Vyhľadať   |  |  |  |  |
|----------------------------------------------------------------------------------------------------|-----------------------------|-----------------------------------------------------|--|--|--|--|
| Rozpracované (spracovateľ) gjurasek Vyhľadať Slovník   Vyhľadávanie Slovník (scan) Zobrazenie   Používateľský formát Používateľský formát   Záznam (1 položiek) D   Evidencia publikačnej činnosti v praxi Mesi… 0000325   Spracovateľ Šubová Jana (SVF): gjurasek   Údaje o názve Evidencia publikačnej činnosti v praxi Mesi…   Záhlavie-meno Q (Autor) 50 % Mesiar, Radko, 1951 - SVF k.matematiky a de geometrie   Ďal. zodpovednosť (Autor) 50 % Šubová, Jana In   In Slovak Journal of Civil Engineering Vol. 22, No. 1, rok 201   Jazyk dok. nemčina   Druh dok. RBX - článok z periodika   BDF - 12/Odborné práce v ostatných domácich nekarentovaných časopisoch Tá Zotla      | ×                           | Vyhľadávanie                                        |  |  |  |  |
| Vyhľadávanie Slovník (scan) Zobrazenie   V Rozšírenie Fráza Listovanie ASCII Používateľský formát   Záznam (1 položiek) D Kód záznamu 0000325   Evidencia publikačnej činnosti v praxi Mesi… 0000325 neschválené - rozpracované (upraviť môže len spracovateľ)   Spracovateľ Šubová Jana (SVF): gjurasek Údaje o názve Evidencia publikačnej činnosti v praxi   Záhlavie-meno Govaki Journal of Svibová, Jana In Slovak Journal of Civil Engineering Vol. 22, No. 1, rok 203   Jazyk dok. nemčina Druh dok. RBX - článok z periodika   BDF - 12/Odborné práce v ostatných domácich nekarentovaných časopisoch Takov vykazovania 2014                                                    |                             | Rozpracované (spracovateľ) 🛛 👻 gjurasek             |  |  |  |  |
| V Rozšírenie V Fráza Listovanie V ASCII Používateľský formát   Záznam (1 položiek) D   Evidencia publikačnej činnosti v praxi Mesi 0000325   Spracovateľ Subová Jana (SVF): gjurasek   Údaje o názve Evidencia publikačnej činnosti v praxi   Záhlavie-meno Q (Autor) 50 % Mesiar, Radko, 1951 SvF k.matematiky a de geometrie   Ďal.zodpovednosť (Autor) 50 % Šubová, Jana In   In Slovak Journal of Civil Engineering Vol. 22, No. 1, rok 202   Jazyk dok. nemčina   Druh dok. RBX - článok z periodika   BDF - 12/Odborné práce v ostatných domácich řesopisoch 13/Odborné práce v ostatných domácich časopisoch   Rok vykazovania 2014                                              | >>                          | Vyhľadávanie Slovník (scan)                         |  |  |  |  |
| Záznam (1 položiek) D   Evidencia publikačnej činnosti v praxi Mesi 0000325   Spracovateľ Šubová Jana (SVF): gjurasek   Údaje o názve Evidencia publikačnej činnosti v praxi   Záhlavie-meno Q. (Autor) 50 % Mesiar, Radko, 1951 SvF k.matematiky a de geometrie   Ďal.zodpovednosť (Autor) 50 % Šubová, Jana In   In Q. Slovak Journal of Civil Engineering Vol. 22, No. 1, rok 201   Jazyk dok. nemčina   Druh dok. RBX - článok z periodika   BDF - 12/Odborné práce v ostatných domácich řekarentovaných časopisoch 13/Odborné práce v ostatných domácich časopisoch   Rok vykazovania 2014                                                                                         |                             | ✓ Rozšírenie ✓ Fráza 	Listovanie ✓ ASCI             |  |  |  |  |
| Evidencia publikačnej činnosti v praxi Mesi 0000325   Spracovateľ Šubová Jana (SVF): gjurasek   Údaje o názve Evidencia publikačnej činnosti v praxi   Záhlavie-meno Q (Autor) 50 % Mesiar, Radko, 1951 SvF k.matematiky a de geometrie   Ďal.zodpovednosť (Autor) 50 % Šubová, Jana In   Jazyk dok. nemčina   Druh dok. RBX - článok z periodika   BDF - 12/Odborné práce v ostatných domácich nekarentovaných časopisoch 13/Odborné práce v ostatných domácich časopisoch   Rok vykazovania 2014                                                                                                    |                             | Záznam (1 položiek) ID                              |  |  |  |  |
| Datum viozenia 09.12.2014                                                                                                    | iptívnej<br>, s. 12-20<br>; | Evidencia publikačnej činnosti v praxi Mesi 0000325 |  |  |  |  |

Zobrazia sa výsledky vyhľadávania. Vo výsledkoch je zobrazený stav záznamu (pozri kapitola Pravidlá pre ukladanie a úpravu záznamov) – na obrázku ako 1 a taktiež spracovateľ, ktorý záznam do databázy vložil cez webové formuláre (na obrázku ako 2).

Vyhľadávanie je možné použiť i na vyhľadanie už vložených záznamov a to v prípade, ak chceme skontrolovať, či prácu už nevložil niektorý zo spoluautorov. V tom prípade je možné vyhľadávať napr. podľa slov z názvu, podľa názvu, autora a pod.

|                      | ×                    |         |           |    | V/vblodof S      | Novak                                                                             |   |
|----------------------|----------------------|---------|-----------|----|------------------|-----------------------------------------------------------------------------------|---|
| Slova z názvů        | •                    | sontver |           |    | vynradat s       | איזיוא                                                                            |   |
| Vyhľadávanie         | Slovník (scan)       |         |           |    | Zobrazenie       |                                                                                   | Þ |
| 🗸 Rozšírenie 🔽 Fr    | ráza 📃 Listovanie    | 🔽 ASC   |           | ĒŔ | Používateľský fo | rmát 🗸                                                                            |   |
| Záznam (20/597 po    | oložiek)             |         | D         |    | Kód záznamu      | 0000253                                                                           |   |
| Softvérové nástroje  | e pre analýzu vplyv  | /u po   | 0000253   |    | Udaje o nazve    | Softverove nastroje pre analyzu vplyvu povodni na stokove slete                   |   |
| Využitie softvérove  | ej podpory Tecnom    | atix P  | 0000212   |    | Záhlavie-meno    | Holubec, Michal, 1984- 25 % (Autor) - SvF katedra zdravotného<br>inžinierstva     |   |
| Tvorba radov softv   | rérových výrobkov    | z jes   | stu2937   |    | *                | Galbová, Kristína, 1982- (Autor) 25 % - SvE katedra zdravotného                   |   |
| Extrakcia softvérov  | vých artefaktov pre  | vizu    | stu2937   |    | Dai.zodpovednost | inžinierstva                                                                      |   |
| Systém na podporu    | vizualizácie softv   | éru Š   | stu2938   |    |                  | 🔍 Hrudka, Jaroslav, 1988- (Autor) 25 % - SvF katedra zdravotného                  |   |
| Vizualizácie optimal | lizovaného dispozi   | čnéh    | stu2949   |    |                  | inžinierstva                                                                      |   |
| Používaite softvér z | za výhodnú cenu ()   | 2) Hu   | stu291119 | E  |                  | Stanko, Štefan, 1964- (Autor) 25 % - SvF katedra zdravotného                      |   |
| Automatizované vy    | hodnotenie kvalitv   | softv   | stu2938   |    | Prekl náz        | Inzinierstva<br>Software tools for analyzing the impact of flood on sewer network |   |
| Systém na podporu    | u vizualizácie softv | éru P   | stu2938   |    | T CRITICE        | 46. konferencia vodohosnodárov v priemvsle [244.s.] / Dubová                      |   |
| Správa binárnych s   | softvérových baliko  | ovai    | stu2936.  |    | In               | Vanda Bratislava : HEKAS s.r.o., 2014 ISBN 978-80-971819-0-1                      |   |
| Softvér v sieťovom   | riadení Fodrek. Pel  | ter 2   | stu2935   |    |                  | S.211-216                                                                         |   |
| Virtuálny palubný p  | očítač - softvérová  | á real  | stu2943   | _  | Predmet.heslá    | 💛 dynamický model                                                                 | l |
| Návrh opatrení na z  | zlepšenie softvérov  | /ei p   | stu2931   | _  |                  | 💛 dažďové zrážky                                                                  |   |
| Koncepčný návrh r    | obotizovaného pra    | covi    | stu2957   |    |                  | Sector CFD model                                                                  |   |
| Koncepčný návrh r    | obotizovaného pra    | covi    | stu2957   |    |                  | S rain water                                                                      |   |
| Kanaan čný náurh r   | obotizovonóbo pro    | oovi    | atu:0057  | Ŧ  |                  | 💛 dynamic model                                                                   |   |
|                      |                      |         |           |    |                  |                                                                                   |   |

## 4 Nový dokument

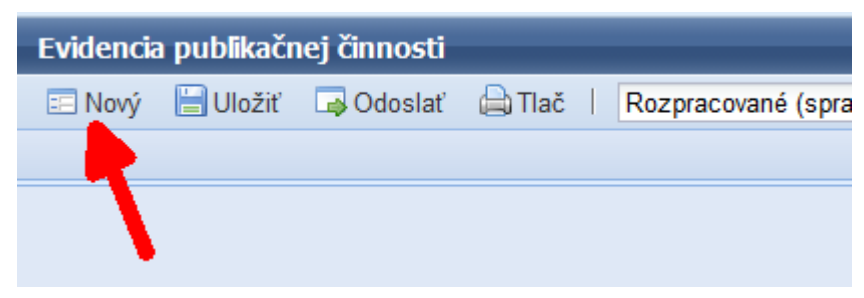

Po kliknutí na tlačidlo *Nový*, ktoré sa nachádza v hlavnom menu sa otvorí pomocná obrazovka s výberom formulára na spracovanie konkrétneho typu dokumentu.

| Otvorit'         |                                            |   |  |  |  |
|------------------|--------------------------------------------|---|--|--|--|
| Databáza         | Publikačná činnosť                         | ~ |  |  |  |
| Názov formulára  | EPCA - MONOGRAFIA                          | ~ |  |  |  |
|                  | EPCA - MONOGRAFIA                          |   |  |  |  |
|                  | EPCA - ČLÁNOK Z PERIODIKA                  |   |  |  |  |
|                  | EPCA - ČLÁNOK ZO ZBORNÍKA/KAPITOLA Z KNIHY |   |  |  |  |
|                  | EPCA - ZBORNÍK                             |   |  |  |  |
|                  | EPCA - VÝSKUMNÁ SPRÁVA                     |   |  |  |  |
|                  | EPCA - DIZERTAČNÁ/HABILITAČNÁ PRÁCA        |   |  |  |  |
| Otvoriť Zatvoriť |                                            |   |  |  |  |

Po výbere formulára z ponuky a kliknutí na tlačidlo *Otvoriť* sa otvorí formulár, do ktorého je možné vložiť údaje o publikačnej činnosti.

Je možné mať otvorených a rozpracovaných aj viac záznamom naraz. Jednotlivé záznamy sa potom ukazujú v záložkách.

| Evidencia publikačnej činnosti                    |  |  |  |  |
|---------------------------------------------------|--|--|--|--|
| 📰 Nový 📙 Uložiť 🗔 Odoslať 🖨 Tlač   Rozpraco       |  |  |  |  |
| EPCA - monografia 🙁 🔲 EPCA - Článok z periodika 😣 |  |  |  |  |
| EPCA - Článok z periodika                         |  |  |  |  |

Tento postup však neodporúčame, pretože sa môže ľahko stať, že niektorý z rozpracovaných záznamov neuložíte a pri zatvorení webových formulárov o rozpracované údaje prídete.

### 5 Zápis informácií o dokumente

Formulár obsahuje polia na zápis základných informácií o dokumente.

#### Autor, kľúčové slová, zdrojový dokument (časopis, zborník)

Pri vypĺňaní autora je najprv potrebné vyhľadať autora v databáze. Po kliknutí na pole *Výber záznamu* sa otvorí pomocné okno na vyhľadanie záznamov.

| EPCA - Článok z periodika        |                                       |
|----------------------------------|---------------------------------------|
| Prvý autor                       |                                       |
| Výber záznamu                    |                                       |
| Priezvisko, meno                 |                                       |
| Pracovisko                       |                                       |
| Rola autora                      | · · · · · · · · · · · · · · · · · · · |
| Podiel autora (v %) - celé číslo |                                       |
|                                  |                                       |

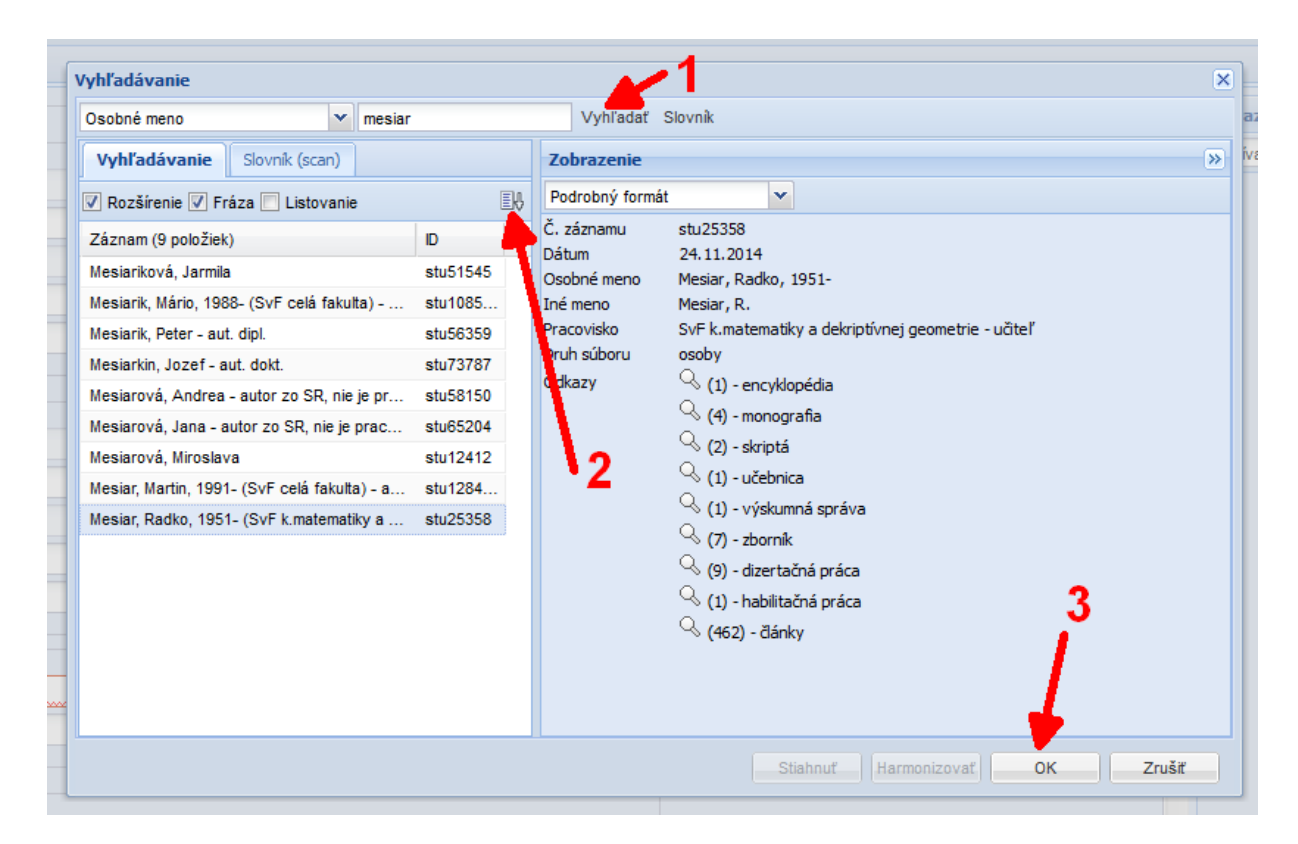

Zapíšte priezvisko a meno autora, ktorého hľadáte. Po stlačení klávesy *Enter* alebo kliknutí na tlačidlo *Vyhľadať* (na obr. označené ako 1) sa spustí vyhľadávanie a zobrazia sa jeho výsledky. Ak je nájdených záznamov viac ako 10 (počet záznamov sa zobrazuje v hlavičke tabuľky s výsledkami), ďalšie je možné nalistovať kliknutím na tlačidlo nad tabuľkou s výsledkami (na obr. označené ako 2).

Ak sa meno autora medzi vyhľadanými záznamami nachádza, kliknite na neho. V pravej časti obrazovky sa zobrazia detailnejšie údaje o autorovi. Kliknutím na tlačidlo *OK* (na obr. označené ako **3**) príslušného autora vyberiete a vložíte do rozpracovanej publikácie. Ak ste autora nenašli, pomocné okno pre vyhľadávanie zatvoríte tlačidlom *Zrušiť*.

Meno autora, ktorý nie je v databáze, je možné zapísať do políčka *Priezvisko, Meno*. Meno sa zapisuje v tvare *Priezvisko, Meno*.

Podobným spôsobom sa postupuje pri vypĺňaní kľúčových slov alebo zdrojového dokumentu (časopisu alebo zborníka). Vždy je potrebné najprv údaj vyhľadať v databáze a až v prípade, že príslušný údaj nenájdete, treba ho vpísať ho do políčok.

V prípade zdrojového dokumentu je potrebné doplniť údaj o rozsahu strán, na ktorých sa článok (príspevok, kapitola) nachádza.

| – Zdrojový dokument (periodikum) |                       |
|----------------------------------|-----------------------|
| Výber záznamu                    | stu_us_cat*0000195    |
| Názov periodika                  | Fórum manažéra        |
| ISSN                             | 1336-7773             |
| Ročník, číslo (rok), strany      | Č. 1 (2014), s. 14-28 |

#### Ostatné popisné údaje

Názov, vydavateľ, jazyk dokumentu a ostatné popisné údaje sa zapisujú priamo do príslušného políčka, prípadne vyberajú z ponuky.

Povinné údaje sú označené červenou vlnovkou.

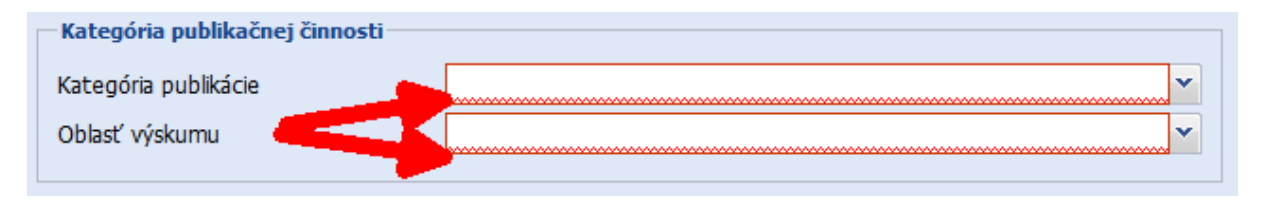

Bez vyplnených povinných údajov nie je možné záznam uložiť.

Tlačidlo *plus* (+) vedľa niektorých polí na vpisovanie údajov znamená, že je možné ich zopakovať a zapísať viackrát (napríklad viac kľúčových slov, čísiel projektov alebo viac autorov).

Tlačidlo *mínus* (-) použite, ak niektorý z údajov chcete odstrániť (napr. vložili ste nesprávne kľúčové slovo).

### 6 Uloženie a odoslanie dokumentu

Záznam je možné do databázy uložiť kliknutím na tlačidlo *Uložiť* v hlavnom menu. Záznam sa uloží priamo do knižnično-informačného systému ARL. Záznamy sa ukladajú priamo do databázy, ale sú označené ako *neschválené – rozpracované* a nie sú prístupné pre výstupy publikačnej činnosti ani pre online katalóg. **Odporúčame záznamy pri práci priebežne ukladať.** 

Uložené rozpracované záznamy je možné v budúcnosti vyhľadať (napr. podľa mena spracovateľa) a znovu upraviť. Zmeny v rozpracovanom zázname môže v súčasnosti uložiť len ten spracovateľ, ktorý ho do databázy vložil (v ďalšej verzii formulárov počítame aj s možnosťou úpravy záznamov autormi).

**POZOR!** V aktuálnej verzii webových formulároch je možné otvoriť rozpracovaný záznam aj iného spracovateľa a upravovať ho, zmeny však nie je možné uložiť – zobrazí sa chyba prístupových práv (v pravom dolnom rohu).

| 🕕 Chyba                                     | 3    |
|---------------------------------------------|------|
| Záznam sa nepodarilo uložiť.                |      |
| Pri manipulácií s formulárom sa vyskytla ch | vba: |
| ERRWS1000#STU_US_CAT#existing right 'r      | <    |
| required right 'w'#access denied;           |      |
| username='client_stu' (STU_US_CAT, msg:     |      |
| existing right 'r' < required right 'w')    |      |

Dokument, ktorého spracovanie ste dokončili, môžete odoslať do KIC SvF na kontrolu a ďalšie spracovanie. Slúži na to tlačidlo *Odoslať*. Odoslané záznamy je možné v rozhraní znovu vyhľadať (napr. podľa spracovateľa) a vytlačiť k nim dodatočne sprievodku.

**POZOR!** V aktuálnej verzii webových formulárov je možné otvoriť aj odoslaný záznam a upraviť ho. Zmeny však nebude možné uložiť – zobrazí sa chyba prístupových práv (v pravom dolnom rohu). Všímajte si preto pozorne stav záznamu v zobrazení informácií o dokumente.

Odoslané záznamy môže začať kontrolovať pracovníčka KIC SvF p. Margita Holúbeková, zodpovedná za evidenciu publikačnej činnosti, až na základe podkladov s povinnými náležitosťami, ktoré jej vo vlastnom záujme, prosím, čo najskôr dodajte. Až po kontrole a schválení záznamu v KIC SvF sa tieto objavia vo výstupoch publikačnej činnosti a online katalógu.

### 7 Tlač informácii o dokumente

Súčasťou povinných náležitostí a podkladov s údajmi o dokumente je "sprievodka" (informácie o dokumente), ktorú je potrebné vytlačiť. Tlač môžete realizovať po odoslaní záznamu, prípadne dodatočne po vyhľadaní odoslaných záznamov. **Bez dodania povinných podkladov so sprievodkou nie je možné záznam v KIC SvF schváliť.** 

Na tlač použite tlačidlo *Tlač* v hlavnom menu.

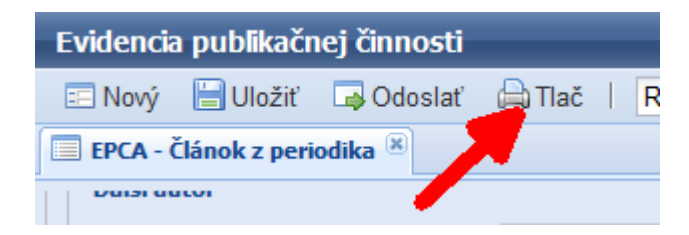

V pomocnom okne sa zobrazia informácie o dokumente vo formáte pripravenom na tlač. Po kliknutí na tlačidlo *Tlač* si vyberte príslušnú tlačiareň.

| - | Tlač             | ×                                                                                                    |
|---|------------------|----------------------------------------------------------------------------------------------------|
| 1 | Kód záznamu      | 0000325<br>neschválené - odoslané                                                                                  |
|   | Spracovateľ      | Šubová Jana (SVF): gjurasek                                                                                        |
|   | Údaje o názve    | Evidencia publikačnej činnosti v praxi                                                                             |
|   | Záhlavie-meno    | 🔍 (Autor) 50 % Mesiar, Radko, 1951 SvF k.matematiky a dekriptívnej geometrie                                       |
|   | Ďal.zodpovednosť | ' (Autor) 50 % Šubová, Jana                                                                                        |
|   | In               | Slovak Journal of Civil Engineering Vol. 22, No. 1, rok 2014, s. 12-20                                             |
| 0 | Jazyk dok.       | nemčina                                                                                                    |
|   | Druh dok.        | RBX - článok z periodika                                                                                           |
|   | Kategória        | BDF - 12/Odborné práce v domácich nekarentovaných časopisoch ; 13/Odborné práce v ostatných<br>domácich časopisoch |
|   | Rok vykazovania  | 2014                                                                                                    |
|   | Dátum vloženia   | 09.12.2014                                                                                                    |
|   |                  |                                                                                                    |
| + |                  |                                                                                                    |
|   |                  |                                                                                                    |
|   |                  |                                                                                                    |
| - |                  | Tlač Zatvoriť                                                                                                    |
| - |                  |                                                                                                    |

### 8 Ukončenie práce s webovými formulármi

Po ukončení práce s webovými formulármi je dôležité sa odhlásiť (tlačidlo na odhlásenie sa nachádza v pravom hornom rohu). Pri odhlásení alebo zatvorení záložky dokumentu sa kontroluje, či sú zmeny v dokumente uložené.

### 9 Odporúčania pri práci s webovými formulármi

- 1. Vždy používajte svoje prihlasovacie údaje. Napríklad nedovoľte kolegovi, aby zapisoval informácie o publikačnej činnosti pod vašimi prihlasovacími údajmi, tým, že sa len vymeníte pri počítači.
- Pri práci s webovými formulármi nepoužívajte "refresh" (opakované načítanie stránky) – napríklad pomocou klávesy F5, alebo použitím tlačidla vo webovom formulári. Stránka by sa znovu načítala a o rozpracované údaje by ste prišli.
- 3. Pri dlhších záznamoch (napr. s väčším počtom autorov) vyplňte najprv povinné údaje a záznam uložte a ukladajte ho aj priebežne pri spracovaní. Nikdy neviete, kto a kedy vašu prácu preruší.
- 4. V prípade, že dokument uložíte, prácu budete musieť prerušiť a webové formuláre zavrieť, nezapisujte dokument znova, ale najprv vyhľadajte záznam v databáze ak ste ho zatvorením formuláru uložili, bude v databáze uložený ako rozpracovaný a môžete ho ďalej dopĺňať.
- 5. Nezabudnite informácie o dokumente vytlačiť a odovzdať spolu s podkladmi do KIC SvF, inak výsledky svojej práce neuvidíte vo výstupoch publikačnej činnosti.